## **Proposing Courses for Liberal Studies credit in CIM**

STEP 1: Log into CIM <u>https://catalogbuild.depaul.edu/courseadmin/</u> You will see this:

| Course I                                                                                        | nventory Management                                                                                                    |                                                                                             | Help 🍯                                                                       |
|-------------------------------------------------------------------------------------------------|----------------------------------------------------------------------------------------------------|---------------------------------------------------------------------------------------------|------------------------------------------------------------------------------|
| Search, edit, add<br>Use an asterisk<br>everything that e<br>Workflow step ar<br>Quick Searches | d, and inactivate courses.<br>(*) in the search box as a wild card. For example, MATH* will find everything<br>inds with "MATH", and *MATH* everything that contains "MATH". The system<br>of CIM Status.<br>provides a list of predefined search categories to use.                                                                      | g that starts with "MATH", *<br>n searches the Course Co                                    | MATH<br>ode, Title,                                                          |
|                                                                                                 | Search OR - Propose New                                                                                                    | Course Quick Sear                                                                           | ches V                                                                       |
| Course Code                                                                                     | Search Archive - OR - Propose New                                                                                                    | Course Quick Sear                                                                           | ches ✓<br>Status                                                             |
| Course Code                                                                                     | Search         Archive<br>History         OR -         Propose New           Title         CANNABIS AND SOCIETY II                                                                                                    | Course Quick Searce<br>Workflow<br>PeopleSoft                                               | ches ><br>Status<br>edited                                                   |
| Course Code                                                                                     | Search         Archive<br>History         OR -         Propose New           Title         CANNABIS AND SOCIETY II         UXD 390: TOPICS IN USER EXPERIENCE DESIGN                                                                                                    | Course Quick Search<br>Workflow<br>PeopleSoft                                               | ches   Status edited edited                                                  |
| Course Code<br>390<br>ABD                                                                       | Search         Archive<br>History         OR -         Propose New           Title         CANNABIS AND SOCIETY II         UXD 390: TOPICS IN USER EXPERIENCE DESIGN                                                                                                    | Course Quick Search<br>Workflow<br>PeopleSoft                                               | ches  Status edited edited added                                             |
| Course Code<br>390<br>ABD<br>ABD 263                                                            | Search         Archive<br>History         OR         Propose New           Title         CANNABIS AND SOCIETY II         UXD 390: TOPICS IN USER EXPERIENCE DESIGN           IDA B. WELLS: GENDER, POLITICS & ACTIVISM                                                                                                    | Course Quick Sear<br>Workflow<br>PeopleSoft<br>SSMW Chair                                   | ches  Status edited edited added edited                                      |
| Course Code<br>390<br>ABD<br>ABD 263<br>ALB 259                                                 | Search         Archive<br>History         OR         Propose New           Title         CANNABIS AND SOCIETY II         UXD 390: TOPICS IN USER EXPERIENCE DESIGN           IDA B. WELLS: GENDER, POLITICS & ACTIVISM         WAR AND RECONCILIATION IN THE BALKANS                                                                      | Course Quick Sear<br>Workflow<br>PeopleSoft<br>SSMW Chair<br>SSMW Chair                     | Status<br>edited<br>edited<br>added<br>edited<br>added                       |
| Course Code<br>390<br>ABD<br>ABD 263<br>ALB 259<br>ALB 280E                                     | Search         Archive<br>History         OR         Propose New           Title         CANNABIS AND SOCIETY II         UXD 390: TOPICS IN USER EXPERIENCE DESIGN           IDA B. WELLS: GENDER, POLITICS & ACTIVISM         WAR AND RECONCILIATION IN THE BALKANS           THE POLITICS OF FOOD, HISTORY, AND IDENTITY IN THE BALKANS | Course Quick Sear<br>Workflow<br>PeopleSoft<br>SSMW Chair<br>SSMW Chair<br>Modern Languages | Status<br>Status<br>edited<br>edited<br>added<br>edited<br>added<br>s edited |

STEP 2: If the course already exists (just not with Liberal Studies credit), enter the course prefix and number in the search box and press the green "Search" button. It should appear, and then select green "Edit Course" button.

| PHL 200         |                  | Search | Archive - OR - | Propose New Course | Quick Se | arches v     |
|-----------------|------------------|--------|----------------|--------------------|----------|--------------|
| Course Code     | Title            |        |                |                    | Workflow | Status       |
| PHL 200         | ETHICAL THEORIES |        |                |                    |          |              |
|                 |                  |        |                |                    |          |              |
|                 |                  |        |                |                    |          |              |
|                 |                  |        |                |                    |          |              |
|                 |                  |        |                |                    |          |              |
|                 |                  |        |                |                    |          |              |
| Inactivate      |                  |        |                |                    |          |              |
| Export to PDF 🔑 |                  |        |                |                    |          | $\frown$     |
| Export to Word  |                  |        |                |                    | (        | Edit Course  |
|                 | 200 · ETHI       |        |                |                    |          | Preview Work |

If you are proposing an entirely new course, select the green "Propose New Course" button.

|             | Search Archive - OR - Propose New 0                        | Course Quick Sea | rches ~   |
|-------------|------------------------------------------------------------|------------------|-----------|
| Course Code | Title                                                      | Workflow         | Status    |
|             | CANNABIS AND SOCIETY II                                    | PeopleSoft       | edited    |
| 390         | UXD 390: TOPICS IN USER EXPERIENCE DESIGN                  |                  | edited    |
| ABD         |                                                            |                  | added     |
| ABD 263     | IDA B. WELLS: GENDER, POLITICS & ACTIVISM                  | SSMW Chair       | edited    |
| ALB 259     | WAR AND RECONCILIATION IN THE BALKANS                      | SSMW Chair       | added     |
| ALB 280E    | THE POLITICS OF FOOD, HISTORY, AND IDENTITY IN THE BALKANS | Modern Language  | es edited |
| ANII 0.40   |                                                            |                  |           |

STEP 3: A pop-up window with a course form will appear. If you're proposing a new course, fill out the course proposal up until the question about Liberal Studies. If this is an existing course, the course info prior to the LSP question will auto-fill (but minor edits can be made).

| Sample Syllabus Attach File                                               | Uploaded Files:       |
|---------------------------------------------------------------------------|-----------------------|
|                                                                           | Files To Be Uploaded: |
| Liberal Studies                                                           |                       |
| Does this course   Yes  No fulfill a Liberal Studies Program requirement? |                       |

Be sure to attach a sample syllabus – green button just before the LSP question:

STEP 4: Select "Yes" for the Liberal Studies question and a drop down of LSP areas will appear:

| Liberal Studies                                                          |                                                         |
|--------------------------------------------------------------------------|---------------------------------------------------------|
| Does this course<br>fulfill a Liberal<br>Studies Program<br>requirement? | ● Yes O No                                              |
| Is this course being                                                     | proposed for Liberal Studies Program Credit?            |
|                                                                          | Chicago Quarter                                         |
|                                                                          | First Year Writing                                      |
|                                                                          | Focal Point Seminar                                     |
|                                                                          | Quantitative Reasoning                                  |
|                                                                          | $\Box$ Seminar on Race, Power, and Resistance           |
|                                                                          | Experiential Learning                                   |
|                                                                          | Senior Capstone                                         |
|                                                                          | □ Arts and Literature                                   |
|                                                                          | Historical Inquiry                                      |
|                                                                          | Philosophical Inquiry                                   |
|                                                                          | Religious Dimensions                                    |
|                                                                          | □ Math and Computing (Computational Reasoning)          |
|                                                                          | $\Box$ Math and Computing (Computing or Statistics)     |
|                                                                          | Math and Computing (Statistical Reasoning)              |
|                                                                          | Scientific Inquiry (Lab)                                |
|                                                                          | $\Box$ Scientific Inquiry (Science as a Way of Knowing) |
|                                                                          | □ Social, Cultural, and Behavioral Inquiry              |

STEP 5: Select the LSP area you are proposing to and the specific form for that area will drop down. For example, PHL 200 is being proposed for the Philosophical Inquiry domain:

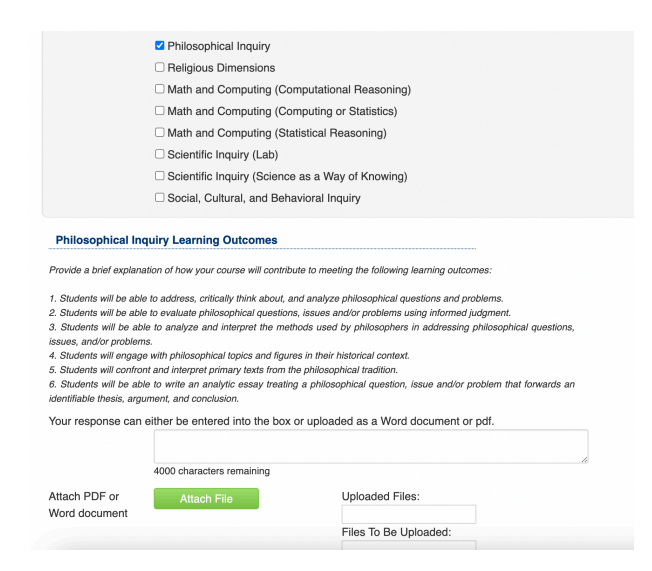

STEP 6: Enter responses for the LSP area Learning Outcomes **and** Writing Expectations. The responses can be submitted as an attachment or entered in the text box. **Then select green "Start Workflow" button.** 

| Files To Be Uploaded:<br>Domain is that students taking courses in this domain<br>m of essays, response papers, reading journals, take-<br>ould involve revision, which may count (but only once, |
|----------------------------------------------------------------------------------------------------|
| Domain is that students taking courses in this domain<br>m of essays, response papers, reading journals, take-<br>ould involve revision, which may count (but only once,                          |
| Domain is that students taking courses in this domain<br>m of essays, response papers, reading journals, take-<br>ould involve revision, which may count (but only once,                          |
|                                                                                                    |
| this expectation:                                                                                                    |
|                                                                                                    |
| 10                                                                                                    |
|                                                                                                    |
|                                                                                                    |
|                                                                                                    |
|                                                                                                    |
|                                                                                                    |
| 6                                                                                                    |
|                                                                                                    |
|                                                                                                    |
|                                                                                                    |
|                                                                                                    |

The pop-up window will close, your course has been submitted, and is now in the workflow to be routed to the LSP area committee for review.

-----

Note: changes made to existing course will appear as "track changes" showing text additions in green and deletions in red.

QUESTIONS: Contact John Shanahan <u>ishanah1@depaul.edu</u> or 773-325-7309 if you have any questions about using CIM to propose Liberal Studies courses.